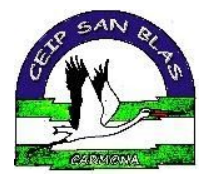

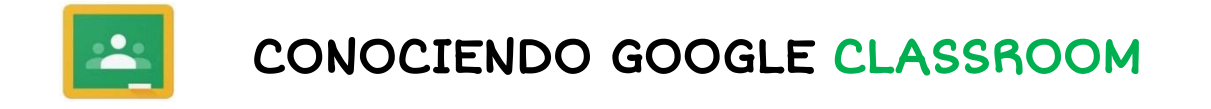

## **REQUISITOS**

- Disponer de una cuenta de estudiante: usuarioIPasenalumno@ceipsanblas.org

(Dicha cuenta será facilitada por el centro)

**ACCESO A CLASSROOM DESDE UN ORDENADOR/PORTÁTIL** 

\_\_\_\_\_Ir a la página principal de Google: <u>www.google.es</u>

- <u>Iniciar sesión</u> con nuestra <u>cuenta de estudiante</u> y buscar

CLASSROOM

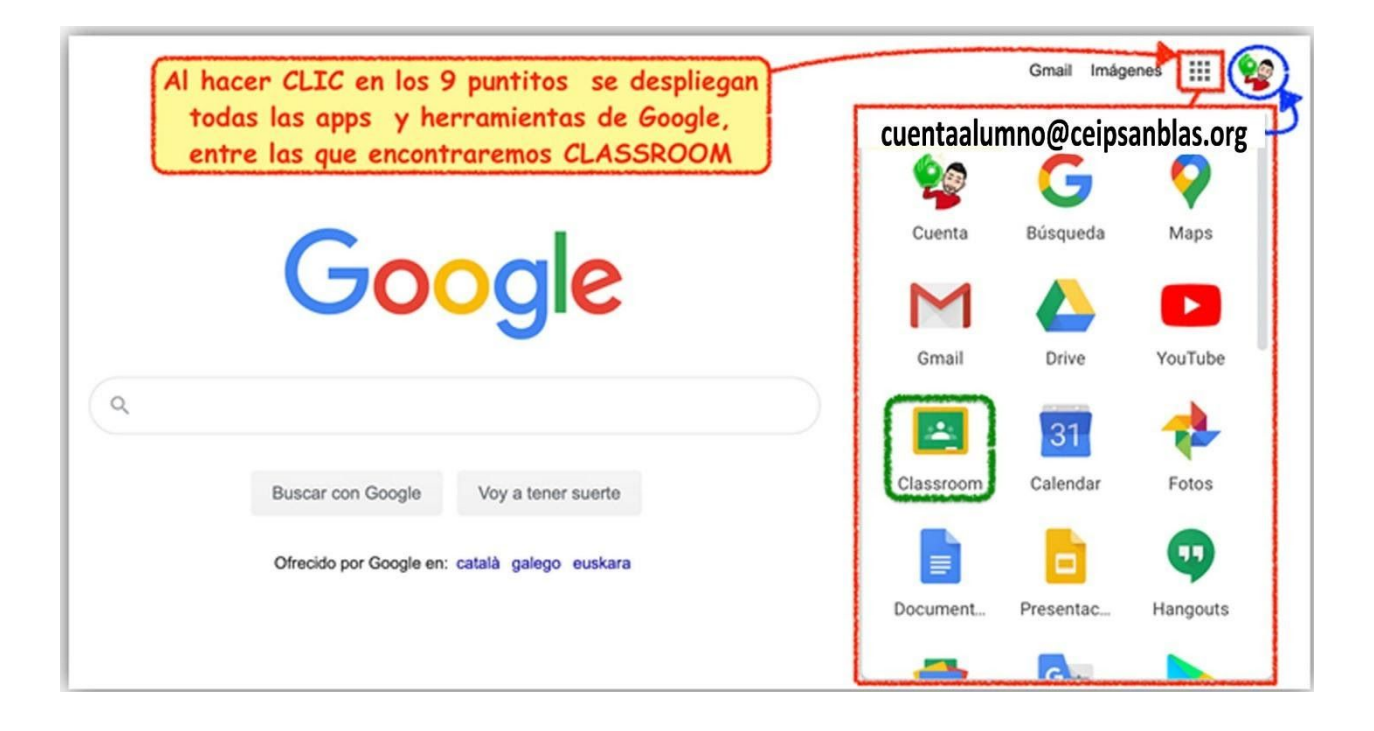

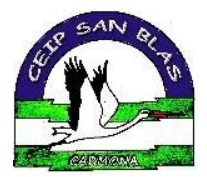

- Una vez dentro de CLASSROOM, aceptamos la invitación que nos ha enviado nuestra maestra/o.

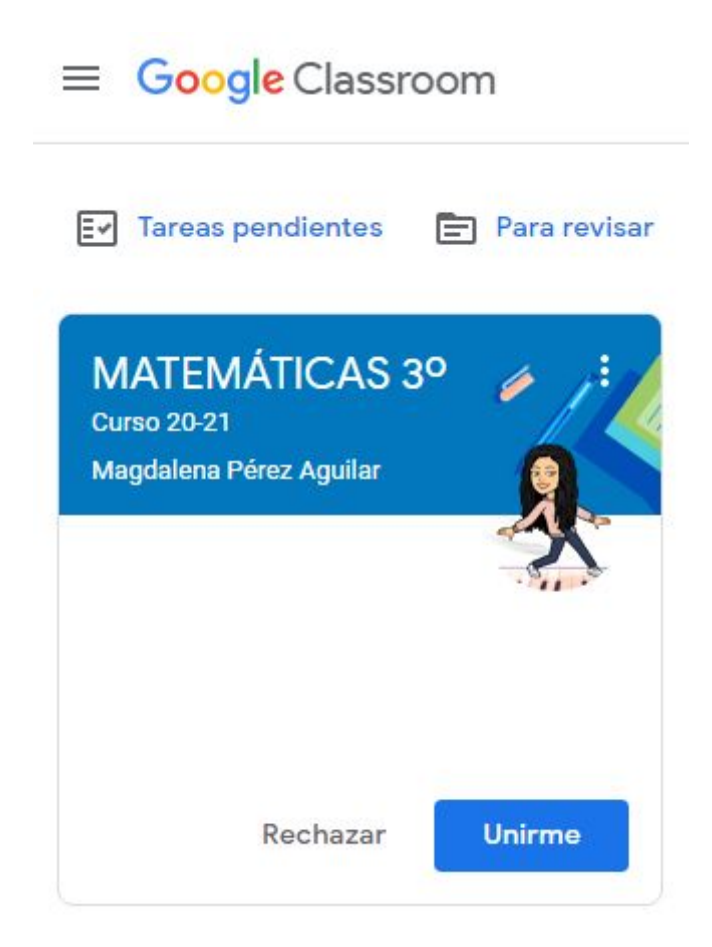

## \*iiiYA ESTAMOS DENTRO DE NUESTRAS CLASES!!!\*

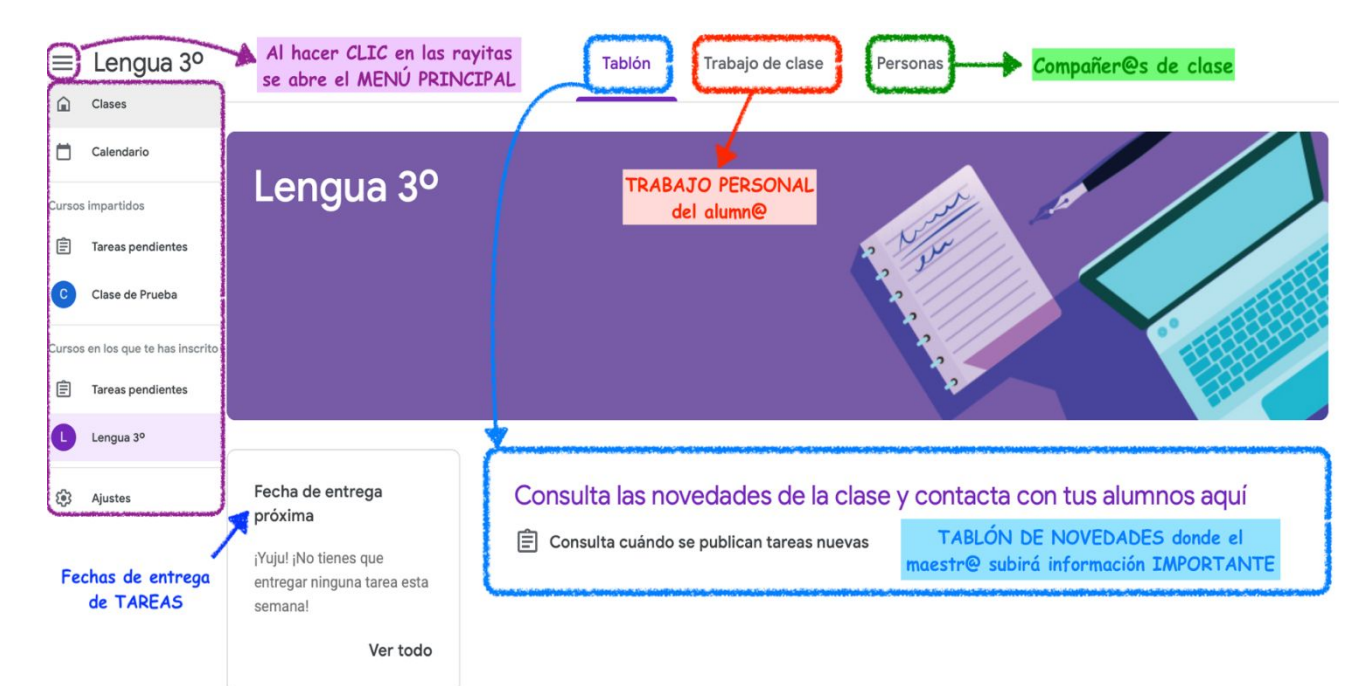

Dentro de cada clase nos aparecen los siguientes ELEMENTOS:

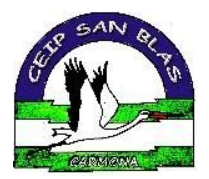

- Ahora nos centraremos en nuestras TAREAS y <u>TRABAJO DE</u> <u>CLASE</u>

| ≡ Lengua 3º                                                                                | Tablón Trabajo de clase Personas                                                                                                    |                        |
|--------------------------------------------------------------------------------------------|----------------------------------------------------------------------------------------------------|------------------------|
|                                                                                            | <ul> <li>Ver tu trabajo</li> <li>Google Calendar</li> <li>Carpeta de Drive de la clase</li> <li>Carpeta de Drive de la clase</li> <li>La web del Cole =)</li> <li>(Este es un ejemplo de TAREA)</li> <li>Sin fecha de entrega</li> </ul> |                        |
| Aquí, el ALUMN© ve sus<br>TAREAS entregadas,<br>CALIFICACIONES,<br>comentarios del maestr© | Al hacer CLIC, se at     INFORMACIÓN DE     Sin fecha de entrega                                                                                                    | ore toda la<br>TALLADA |
|                                                                                            | Publicado el 11:35 Tarea asignada Visita la página del colegio y sube un archivo opinando qué te parece. CEIP SAN BLAS I https://blogsaverroes.juntad Se puede hacer CLIC directo en los enlaces y archivos                              |                        |
|                                                                                            | Ver tarea<br>OPCIONES para mandársela al maestr@                                                                                                    |                        |

- Al hacer clic sobre <u>VER TAREA</u>, la vemos con todo detalle y con las opciones de entrega a nuestro maestro/a.

| Lengua 3 | 0                                                                                                    |                                | <b>Q</b>                                      |
|----------|----------------------------------------------------------------------------------------------------|--------------------------------|-----------------------------------------------|
| (        | La web del Cole =)                                                                                                  | AQUÍ SE ENTREGAN<br>LAS TAREAS | Tu trabajo Tarea asignada<br>+ Añadir o crear |
|          | Visita la página del colegio y sube un archivo opinando qué te parece. CEIP SAN BLAS   https://blogsaverroes.juntad |                                | Marcar como tarea<br>completada               |
|          | Comentarios de la clase                                                                                             |                                | Comentarios privados                          |
|          | Comentarios PÚBLICOS con                                                                                            | toda la CLASE                  | PRIVADOS entre el maestr@ y TÚ                |

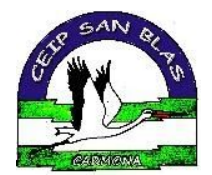

| P                                                                                                    | Añadimos<br>de todo t<br>DFs, Wor                       | ARCHI\<br>Tipo: fot<br>ds, enla | /OS<br>tos,<br>ices |   | *** | <b>\$</b> |
|----------------------------------------------------------------------------------------------------|---------------------------------------------------------|---------------------------------|---------------------|---|-----|-----------|
| Tu tr                                                                                                    | abajo                                                   | Tarea                           | asignada            | 9 |     |           |
| <b>&amp;</b><br>(-)                                                                                                    | Anadi     Google Driv     Enlace     Archivo            | ro crear<br>re                  |                     |   |     |           |
| Crea<br>Crea<br>Crea | r<br>Documento<br>Presentacio<br>Hojas de cá<br>Dibujos | os<br>ones<br>álculo            | pri\ 🕨              |   |     |           |

## ACCESO A CLASSROOM DESDE UN MÓVIL O TABLET

- Para acceder a **CLASSROOM** en estos dispositivos es necesario tener descargada la aplicación desde <u>Play Store o App Store.</u>

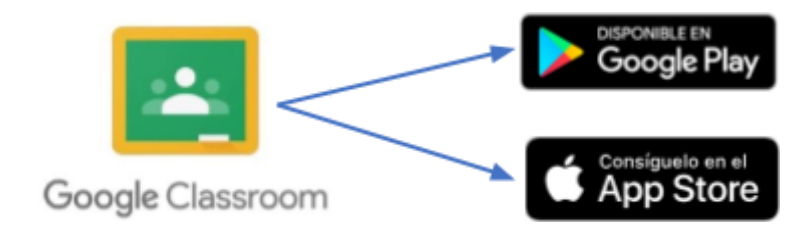

- Una vez descargada la aplicación debemos acceder como <u>ALUMNO/A</u>, desde nuestra cuenta del cole: <u>usuarioIPasenalumno@ceipsanblas.org</u>

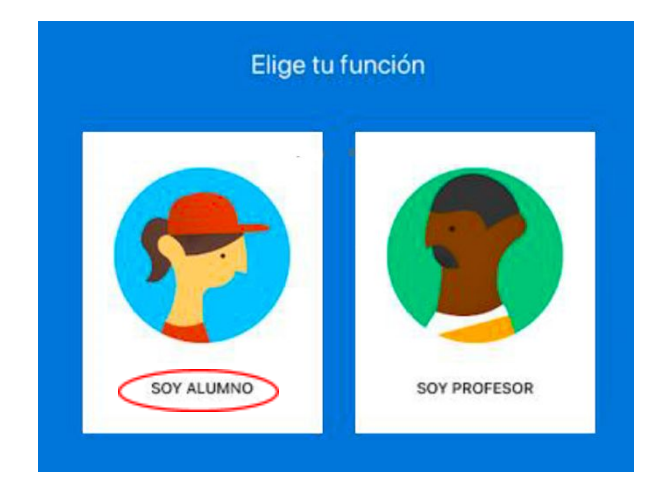

## C.E.I.P SAN BLAS Carmona (Sevilla)

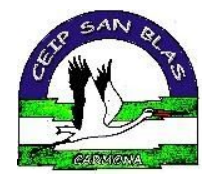

- Una vez dentro, la interfaz es prácticamente igual a la que se

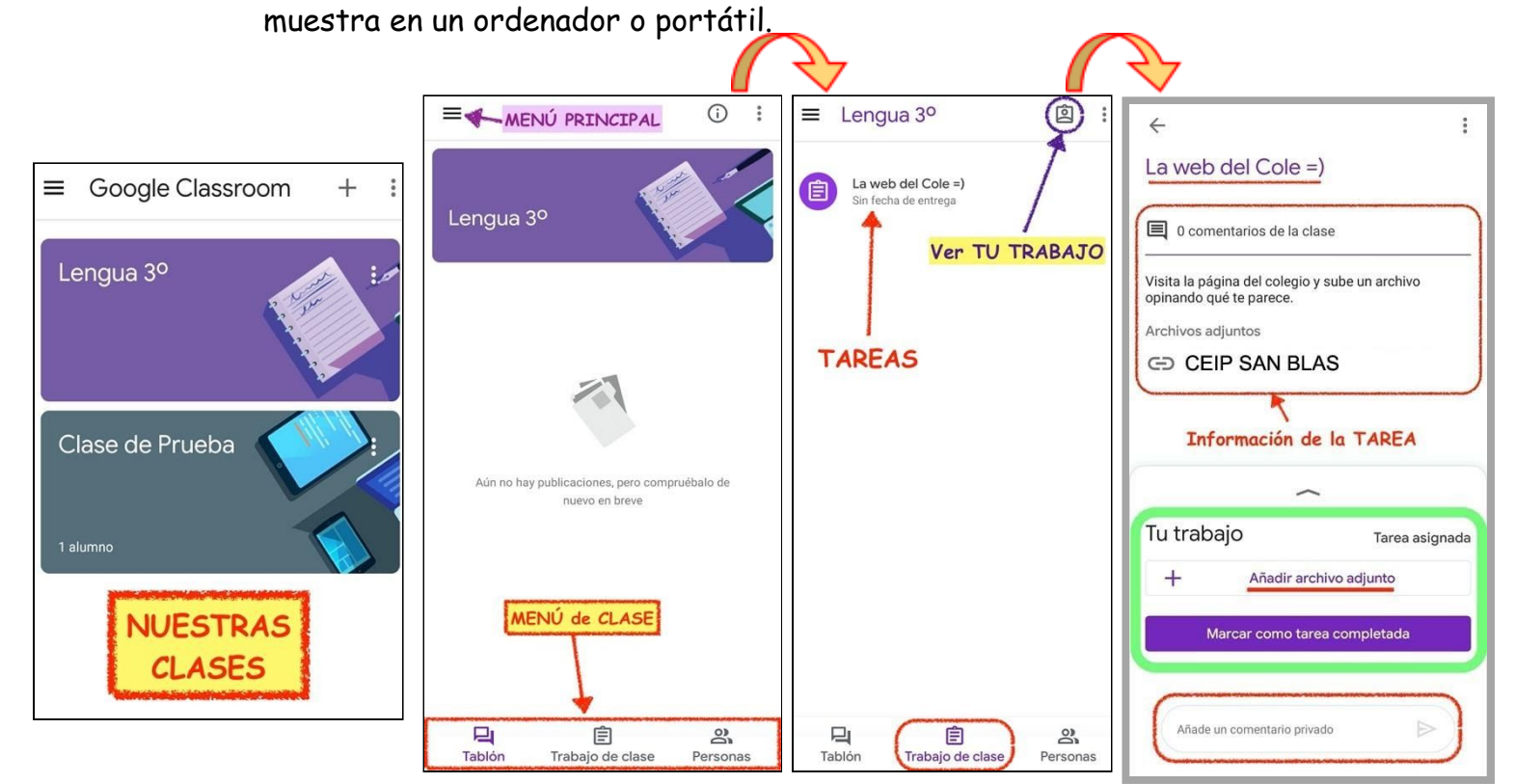